## コミュニティエリア設定方法のご案内 (Web ブラウザによるログイン)

コミュニティエリアは、専用接続ユーティリティ「UQ Wi-Fi コネクト」をご利用いただくことで、簡単にご利用いただくことができます。 Web ブラウザによるログインをご利用になりたい場合は本マニュアルに基づいて設定を行ってください。

コミュニティエリアでは「KuaLnet Free Wi-Fi」のログインID/パスワードが利用できますが、「KuaLnet Free Wi-Fi ワイド」への登録 が必要です。

・Windows 7 標準のワイヤレスネットワーク接続機能を利用した操作手順をご説明します。 ・他のOS、無線LAN 対応機器でも同様の手順でご利用いただくことができます。

| 1 | <ul> <li>▲ Q</li> <li>▲ ¥ ▲ 2011/06/21</li> </ul>                                                                          | コミュニティエリア内で、画面右下(タスクバーの通知領域)にある<br>ネットワークアイコンをクリックします。                                                                                                    |
|---|----------------------------------------------------------------------------------------------------|----------------------------------------------------------------------------------------------------|
| 2 | 提供されていません<br>##約は使用字部です<br>ダイヤルアップと VPN<br>ワイヤレスネットワーク接続<br>・・・・・・・・・・・・・・・・・・・・・・・・・・・・・・・・・・・・                           | ワイヤレスネットワークの一覧が表示されますので、"wifi_square"を<br>クリックします。                                                                                                    |
| 3 | ワイヤレスネットワーク接続         マイヤレスネットワーク接続         Wift_square         Wift_square         アンクレークに接続         Wift_square に接続しています | <ul> <li>[自動的に接続する]をチェックして、[接続]をクリックします。</li> <li>ショミュニティエリアでは無線LAN の暗号化が行われていないため、<br/>暗号化キーの入力は求められません</li> <li>・重要な通信を行う場合はSSL対応のWeb サイトで実施いただくなど、<br/>アプリケーションでセキュリティを確保することをお勧めします。</li> <li>無線LAN の接続が開始されます。</li> </ul> |
|   |                                                                                                    |                                                                                                    |

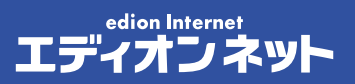

| 4 | 現在の時時先:<br>・・・・・・・・・・・・・・・・・・・・・・・・・・・・・・・・・・・・                                                                                                    | 画面右下(タスクバーの通知領域)にあるネットワークアイコンを<br>クリックして、"wifi_square"に「接続」と表示されていれば、無線LANは<br>接続されています。                                  |
|---|----------------------------------------------------------------------------------------------------|----------------------------------------------------------------------------------------------------|
| 5 | Internet<br>Explorer                                                                                                    | Webブラウザーを起動します。                                                                                                    |
| 6 | UP(-////////////////////////////////////                                                                                                    | ログイン画面が表示されます。<br>ログインID とパスワードを入力して、[ログイン]をクリックします。<br>コミュニティエリアにWeb ブラウザーでログインする場合は、<br>必ずログインIDの末尾に@uq を付け加えて入力してください。 |
| 7 | ログインが完了してインターネット接続をご利用いただけるようになります。<br>メモ<br>・KuaLnet Free Wi-Fi ワイド」に未登録の場合、ログイン時にサインアップを促すメッセージが表示されます。<br>・コミュニティエリアではログアウト操作はできません。エリアから離れると自動的にログアウトされます。<br>・エリアから離れた後すぐに別エリアでKuaLnet Free Wi-Fi またはKuaLnet Free Wi-Fi ワイドを再度ご利用の場合、<br>2 重ログインとなり、ログインできない場合があります。この場合はしばらくお待ちになってから再度お試しください。 |                                                                                                    |

※「KuaLnet Free Wi-Fi ワイド」は株式会社ワイヤ・アンド・ワイヤレスが提供する「UQWi-Fi ワイド」を利用した公衆無線LAN 接続サービスです。 ※「Wi-Fi」はWi-Fi Alliance の登録商標です。

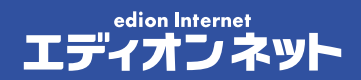